## ワンタイムパスワード <取引認証> とは

ワンタイムパスワードとは、利用時に都度変更される使い捨てのパスワードです。

取引認証とは、専用のトークン(ワンタイムパスワード生成装置)に振込先の口座番号(または払込先の収納 機関番号)を入力して生成した「振込先専用のワンタイムパスワード」を用いて、お取引を認証するものです。

入力した振込先以外は振込ができないことから、犯罪者がお客さまの振込先口座情報を別の口座情報に書き 換えて振込させるという不正取引を防止できます。

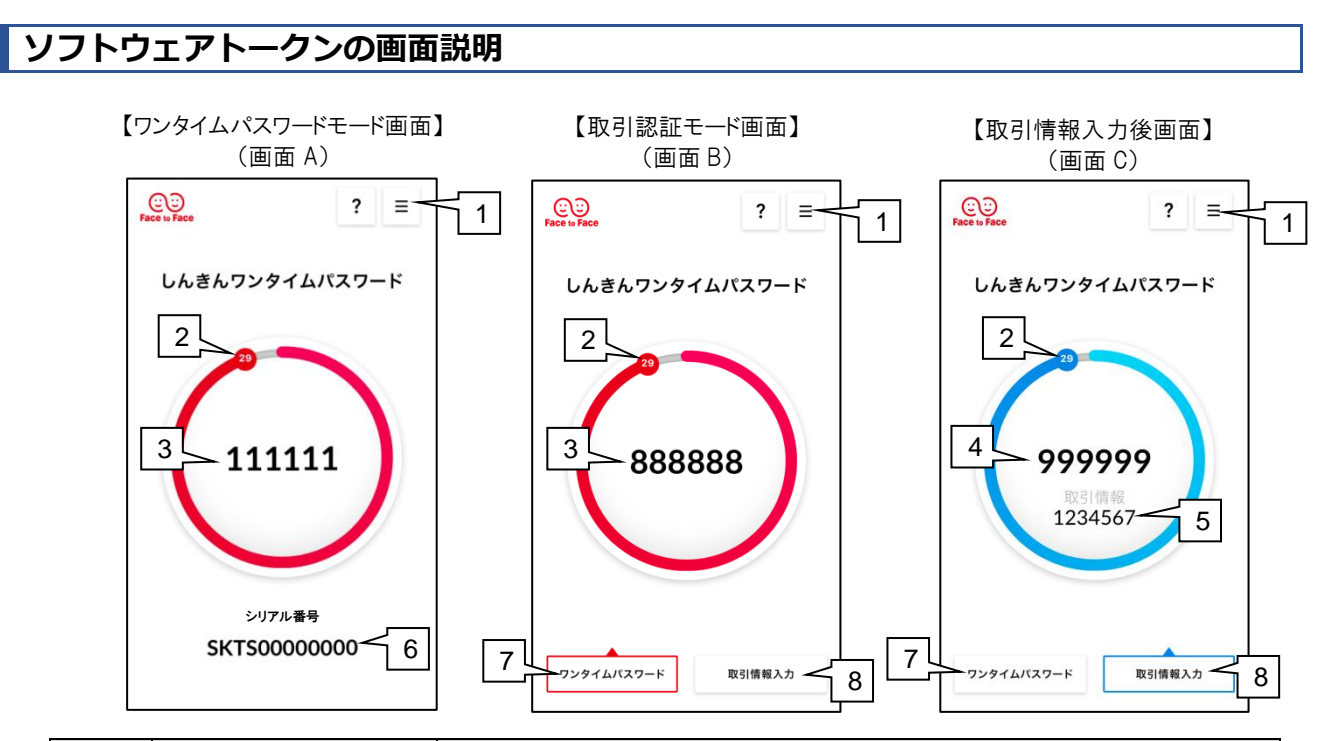

| No. | 名 称                  | 説明                                                                                                    |
|-----|----------------------|----------------------------------------------------------------------------------------------------|
| 1   | メニュー                 | "ワンタイムパスワードモード(画面 A)"と"取引認証モード(画面 B)"を<br>切り替える際、メニュー内の「モード切替」をタップして切り替えます。                            |
| 2   | カウンター                | 生成されたワンタイムパスワードの残り時間を 30~01 秒でカウントダウン<br>表示します。なお、認証方法によって色が異なります。<br>・ワンタイムパスワード認証:赤<br>・取引認証:青       |
| 3   | ワンタイムパスワード           | 30 秒間のみ有効な使い捨てのパスワードを表示します。                                                                            |
| 4   | ワンタイムパスワード<br><取引認証> | 30 秒間のみ有効な使い捨てのパスワード(取引認証)を表示します。                                                                      |
| 5   | 取引情報                 | ワンタイムパスワード(取引認証)を生成する際に入力した、振込先口座番<br>号(または払込先の収納機関番号)を表示します。                                          |
| 6   | シリアル番号               | ソフトウェアトークンに割り振られる固有の番号で、英数字で構成され、契約<br>者IDと関連付け(ひも付け)をします。なお、この番号はソフトウェアトークン<br>のインストール毎に違う番号が割り振られます。 |
| 7   | ワンタイムパスワード<br>ボタン    | 取引情報入力後(画面 C)にタップすると、ワンタイムパスワード<取引認証なし>(画面 B)を表示します。                                                   |
| 8   | 取引情報入力ボタン            | 取引認証モード(画面 B)時にタップすると、振込先の口座番号(税金等払<br>込の際は収納機関番号)の入力画面が開きます。                                          |

## ソフトウェアトークンの使用方法

## 取引認証を行う場合

取引認証は、次の場面で使用します。

- ▶ 即時振込
- ▶ 振込予約
- ▶ 税金・各種料金の払込(Pay-easy)

<ワンタイムパスワード(取引認証)の表示方法>

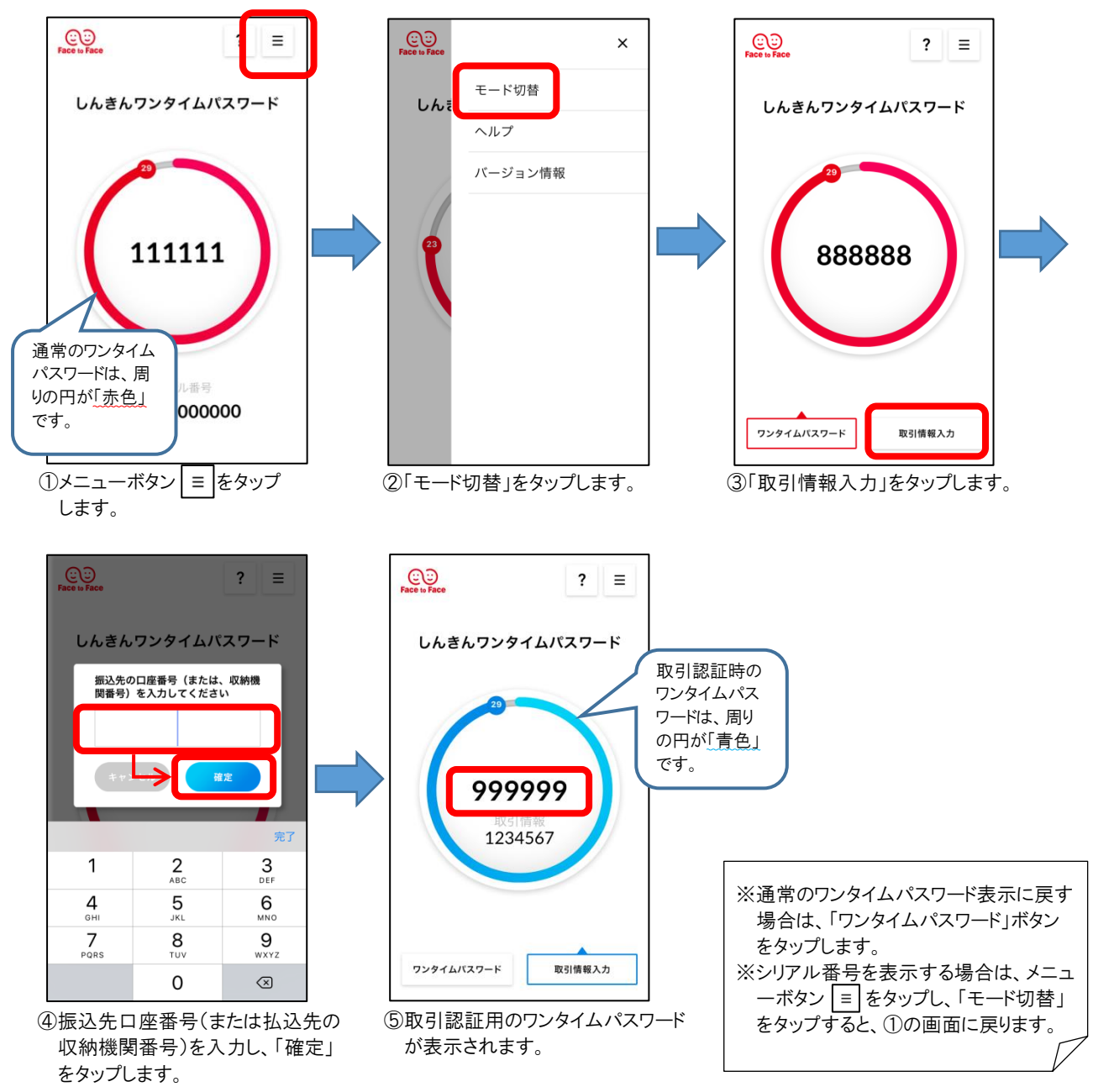

## ワンタイムパスワード認証を行う場合

『しんきん(個人)ワンタイムパスワード』アプリ起動後の画面に表示されているワンタイムパスワードを使用します。 ワンタイムパスワード認証は、以下の場面で使用します。

- ▶ 振込予約取消
- ▶ ログイン時(任意)